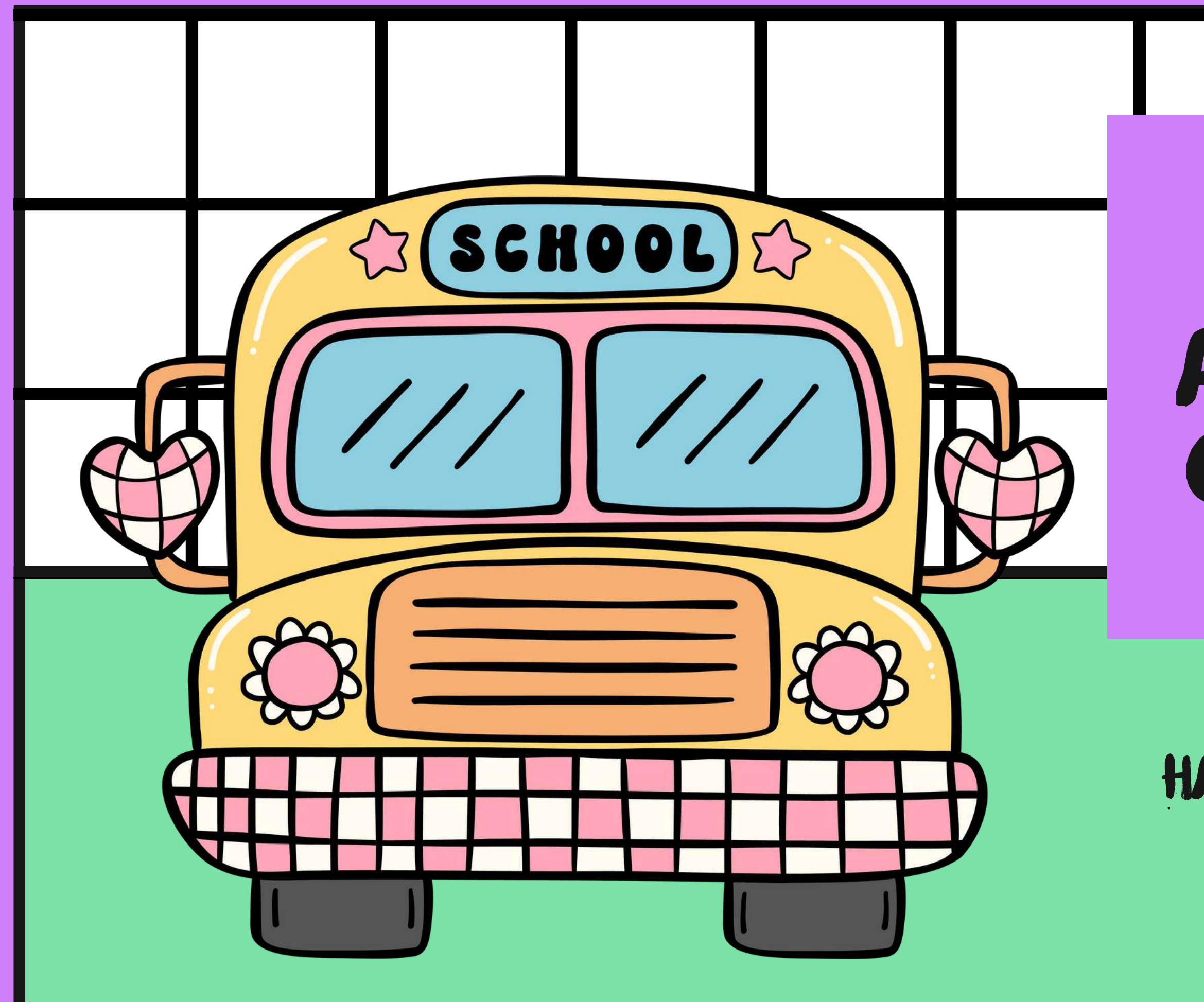

## ROOM & BOARD BOARD APPROVALS & CLAMAS IN I-STAR

### PRESENTED BY HARRISBURG PROJECT

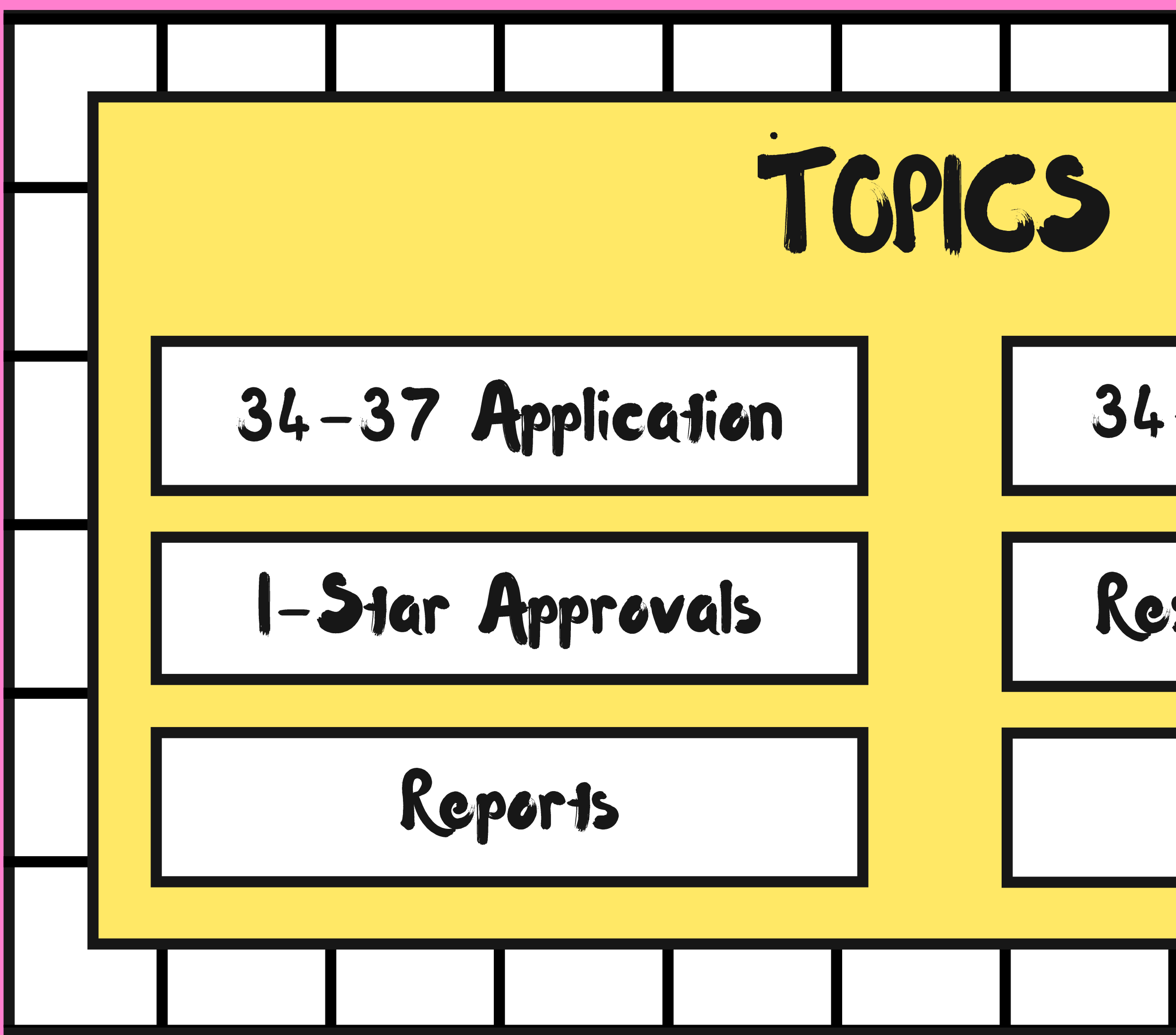

## 34-43 Application

## Residential Glaims

## SUPPORT

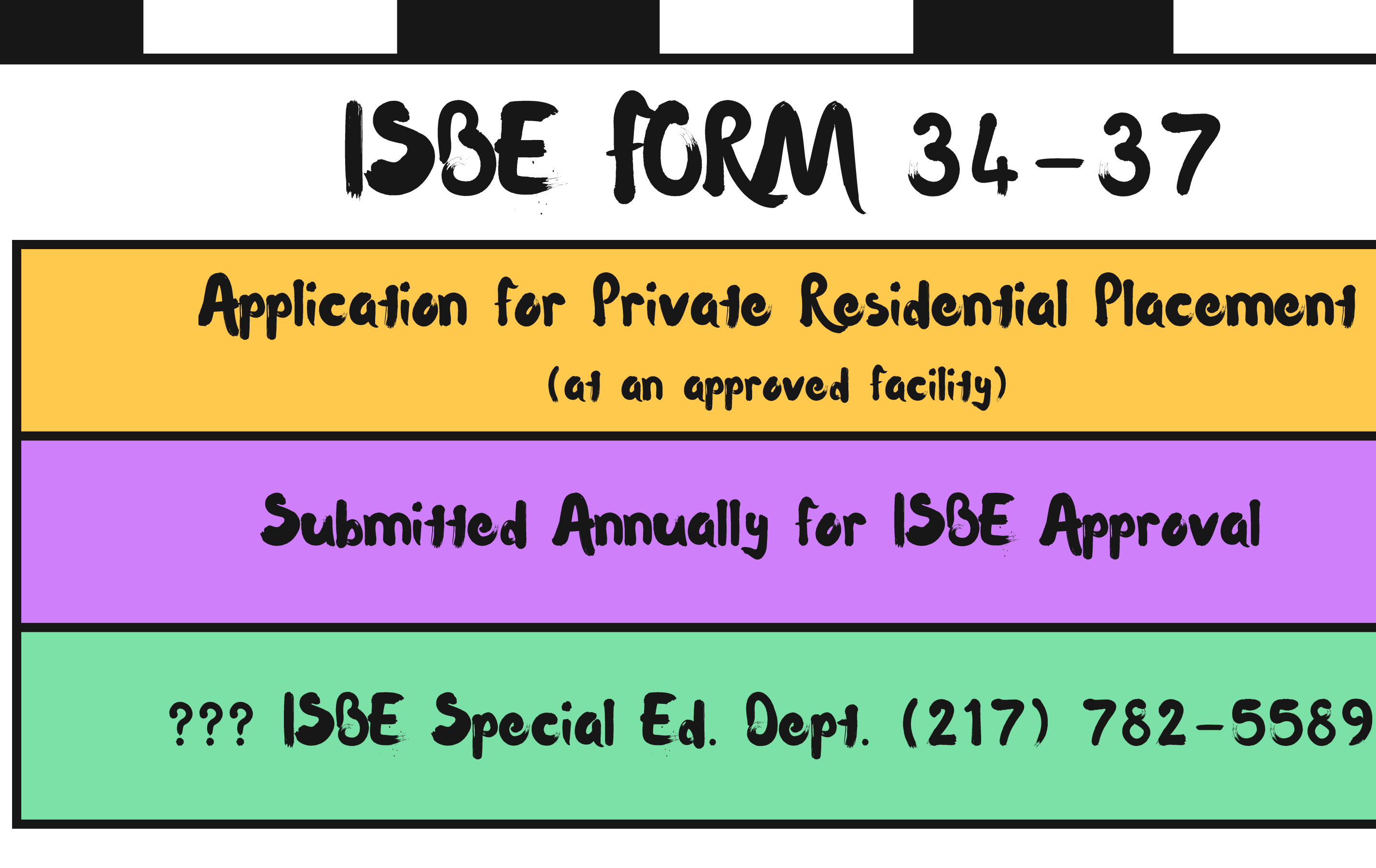

# **ISBE FORM 34-37**

| Approvals and Claims   | 1    | IEP    | Admi        |
|------------------------|------|--------|-------------|
| Student                | ×    |        |             |
| Personnel              | ۶    |        |             |
| Student Residential    |      | Resid  | lential App |
| Student Approvals Over | ride | Resid  | ential Clai |
| Combine B Fund Claims  |      | rity I | Reque       |

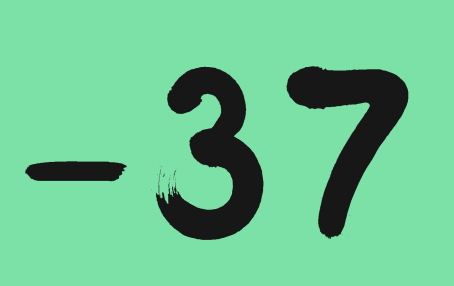

roval ims

est quick link

## **ISBE FORM** 34-37

| Form Type: 💿 34-37 🔾 34-43 (Emergency)                                                                                                    |           |
|----------------------------------------------------------------------------------------------------|-----------|
| SY: Application Type Resident District: Contact Info:                                                                                                    | (5.1.1)   |
| Disabilities:                                                                                                    | Delete    |
| A-Intellectual Disability (A)                                                                                                    |           |
| Residential Private Facility: (Details) Name Sort:       Tuition Private Facility: (Details) Match No Tuition:       Name Sort:         14920-Kings Daughters School       Y       14920-Kings Daughters School                                   |           |
| Rates:                                                                                                    |           |
| Type     Begin End Days Rate       No Records Found                                                                                                    |           |
| Most Recent Eval Date:       IEP Placement Decision Date:       IEP Annual Review Date:       Placed as a result of Due Process:         MM/DD/YYYY       MM/DD/YYYY       MM/DD/YYYY       MM/DD/YYYY       Due Process Date:       * MM/DD/YYYY | ~~~~      |
| Begin Date:     End Date:       09/09/2024     MM/DD/YYYY     I1/30/2024    Extension for Eval or IEP                                                                                                    |           |
| Received Date:<br>MM/DD/VVVV MM/DD/VVVV MM/DD/VVVV                                                                                                    |           |
| Narrative:         Reintegration Plan:         Signature:         DCFS compact completed?         Prior Placements:                                                                                                    |           |
| O No ● Yes O No ● Yes O No ● Yes O No ● Yes O No ● Yes                                                                                                    |           |
| Services In Most Recent: Requested Services: Outside Agencies Contacted: Current Level of Ed Perf: In-State Options Consider                                                                                                    | ed:       |
| O No         O Yes         O No         O Yes         O No         O Yes         O No         O Yes                                                                                                    |           |
| Application Status:Status:Reviewer:Approved Date:ApprovedApprovedamandaclay8/22/2024                                                                                                    |           |
| Notes: Add New Note                                                                                                    |           |
| Options Create U No Records Found                                                                                                    | User/Date |
|                                                                                                    |           |
| History Dates:                                                                                                    |           |
| Begin Date End Date Break                                                                                                    |           |
|                                                                                                    |           |
|                                                                                                    |           |
|                                                                                                    |           |

|                        |      |                    |         | Private Facility: | Kings D              | aughte     |
|------------------------|------|--------------------|---------|-------------------|----------------------|------------|
|                        |      |                    | Facil   | lity Claim Type:  | (Details)<br>Resider | )<br>ntial |
|                        |      |                    |         | Add On Type:      |                      |            |
| Approvals and Claims   | 1    | IEP Admin          |         | Rates:            | Туре                 |            |
|                        |      |                    | -       |                   | No Reco              | ords Fo    |
| Student                | ۰.   | Approvals          |         | Disabilities:     | A-Intell             | ectual     |
| Personnel              |      | Claims             | R       | elated Service:   | 25 - 🛩               | 28 - 🗸     |
|                        |      |                    | Jucatio | n Environment:    | 04-Spe               | c Ed 10    |
| Student Residential    |      | Program Definition | ι ι     | Inable to locate  |                      |            |
| Student Annrovale Over | rido | Unload Files       | Reside  | ntial Placement   |                      |            |
|                        |      |                    | Room    | & Board Payer:    | A-Scho               | ol Distr   |
|                        |      |                    |         | Term:             | Both                 | ,          |
|                        |      |                    |         | Begin Date:       | 00/01/2              | 0.24       |

| VALS                                                                                                    |
|----------------------------------------------------------------------------------------------------|
| ters School-14920                                                                                                    |
| Begin End Days Rate         ound         I Di $\checkmark$ L-Other Health 1 $\checkmark$ 07 $\cdot$ 23 $\cdot$ 24 $\cdot$ 03 $\cdot$ $\cdot$ 000% in concrete public day school $\cdot$ |
| trict ~                                                                                                    |
| ✓ ▼ * MM/DD/YYYY Refresh Claim Days                                                                                                    |
|                                                                                                    |

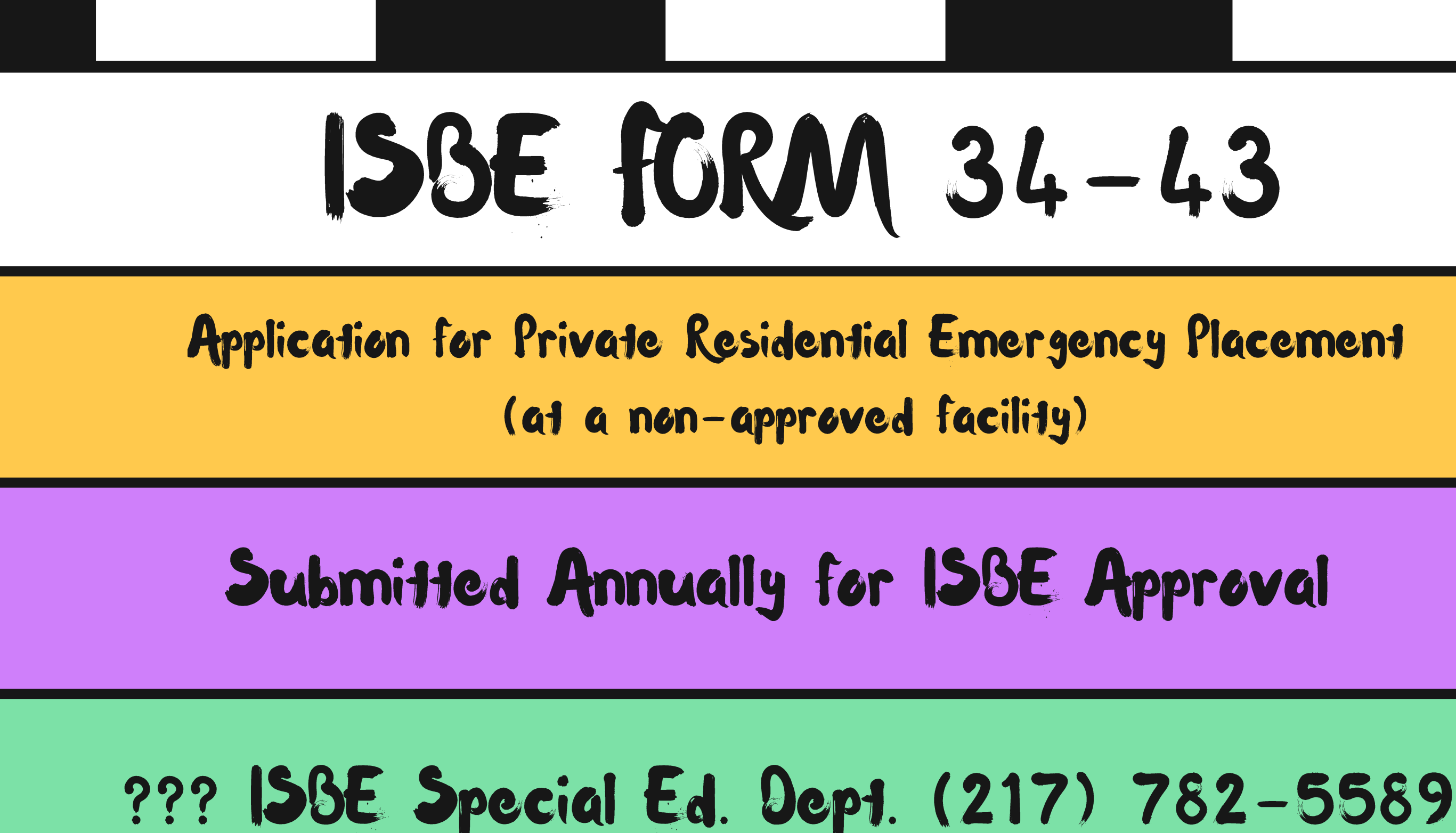

## ISAF MOAA DI ID

| <b>135E FUK/V 34-43</b>                                                                                                    |  |
|----------------------------------------------------------------------------------------------------|--|
| Form Type:       34-37       34-43 (Emergency)         SY:       Application Type       Resident District:       Contact Info:         2024-2025       Initial       Continuing       Add         Disabilities:       34-43 Placement:         L-Other Health Impairment (L)       O-Autism (O)       Kaizen Academy         Residential Private Facility: (Details) Name Sort:       Tuition Private Facility: (Details) Match No Tuition:       Name Sort:                                                                                                    |  |
| 73207-Kaizen Academy - Combo <ul> <li>73207-Kaizen Academy - Combo</li> <li>Rates:</li> </ul> Type         Begin End Days Rate           No Records Found <ul> <li>IEP Placement Decision Date: IEP Annual Review Date: Placed as a result of Due Process: □</li> </ul>                                                                                                    |  |
| 109/26/2023       MM/DD/YVYY       109/26/2023       MM/DD/YVYY       Due Process Date:       * MM/DD/YVYY         Begin Date:       End Date:       3 year review of placement Due:       3 year review of placement Due:         MM/DD/YVYY       MM/DD/YVYY       Extension for Eval or IEP       04 2026         Received Date:       MM/DD/YVYY       MM/DD/YVYY       MM/DD/YVYY                                                                                                    |  |
| Narrative:       Reintegration Plan:       Signature:       DCFS compact completed? <ul> <li>No</li> <li>Yes</li> <li>No</li> <li>Yes</li> <li>No</li> <li>No</li> <li>No</li> <li>No</li> <li>Yes</li> <li>No</li> <li>No</li> <li>No</li> <li>Yes</li> <li>No</li> <li>Yes</li> <li>No</li> <li>Yes</li> <li>N</li></ul> |  |
| Image: No in Yes     Image: No in Yes     Image: No in Yes     Image: No in Yes       Approved Options Not<br>Available:     Satisfactory Proof:<br>Image: No in Yes     Calendar Submitted:<br>Image: No in Yes       Image: No in Yes     Image: No in Yes                                                                                                    |  |
| Application Status:     Status:     Reviewer:     Approved Date:       Pending     Disapproved     n/a     n/a   Notes: Add New Note       Options     Create User/Date                                                                                                    |  |
| History Dates:<br>Begin Date End Date Break<br>10/5/2023 9/25/2024<br>4/25/2023 10/4/2023                                                                                                    |  |
| 4/25/2023 10/4/2023 ✓<br>Delete Save                                                                                                    |  |

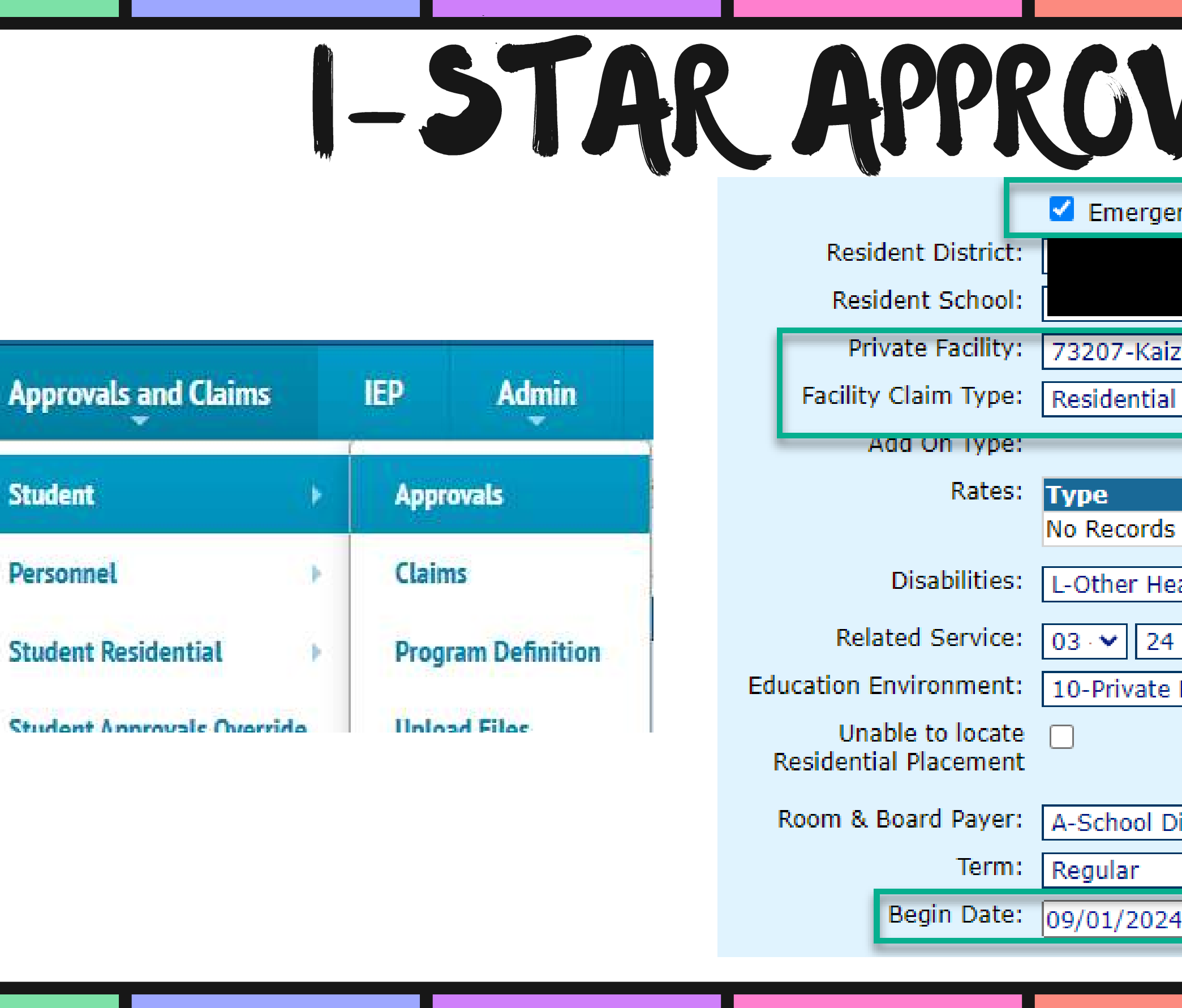

| VALS                                                                                                    |
|----------------------------------------------------------------------------------------------------|
| rgency or Student Specific Placement                                                                                                    |
| -0003 🗸                                                                                                    |
| Caizen Academy - Combo 🗸                                                                                                    |
| tial 🗸                                                                                                    |
|                                                                                                    |
| Begin     End     Days     Rate       rds     Found     Image: Second second se |
| Health 1 V O-Autism (O) V                                                                                                    |
| 24 · • • • • • •                                                                                                    |
| te Residential Facility, Out-of-State 🔹                                                                                                    |
|                                                                                                    |
| l District 🗸                                                                                                    |
| ✓                                                                                                    |
| 024 • * M N/DD/YYYY Refresh Claim Days                                                                                                    |
|                                                                                                    |
|                                                                                                    |

## RESIDENTIAL CLAMS filed deadline Paid November Quarterly monthly

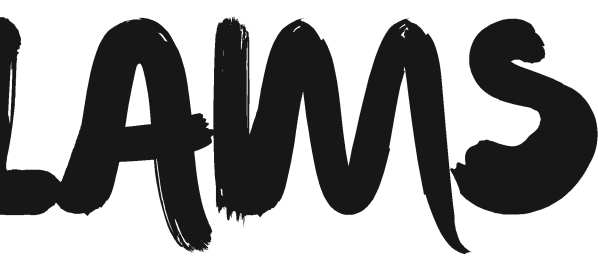

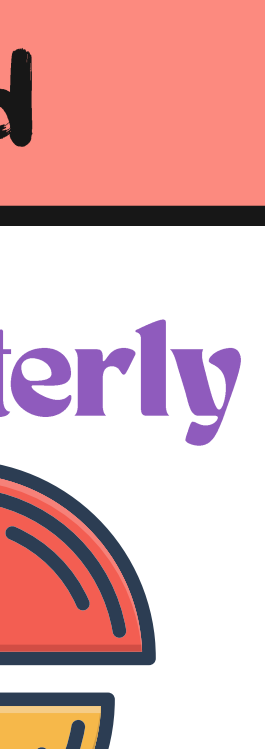

## Timeline

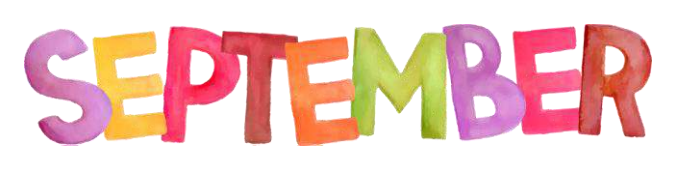

7hrough

|                            | DE                   | SIDENTINI P                                        |
|----------------------------|----------------------|----------------------------------------------------|
|                            |                      | JUCINIHL C                                         |
| Approvals and Claims       | IEP Admin            | At the end of each month:                          |
| Student                    |                      | <ul> <li>Approvals and Claims -&gt; Stu</li> </ul> |
| Personnel •                |                      | Residential Claims                                 |
| Student Residential 🔹 🕨    | Residential Approval | <ul> <li>Click Edit</li> </ul>                     |
| Student Approvals Override | Residential Claims   |                                                    |
| Combine B Fund Claims      | rity Request         | NOTE: Claims cannot be submitted until the         |
|                            |                      |                                                    |
| Filters                    |                      |                                                    |

|   | Filters             |                      |               |                                         |                   |              |                   |               |    |
|---|---------------------|----------------------|---------------|-----------------------------------------|-------------------|--------------|-------------------|---------------|----|
|   | School Year: 2      | 024-2025 🗸           | Display       | Option: $\bigcirc$ Month $\bigcirc$ Stu | dent 🔾 Facility 📿 | Status 💿 All |                   |               |    |
|   | Resident District:  | Il Districts 🗸       |               |                                         |                   |              |                   |               |    |
| Ì | SUBMIT CHECKED      |                      |               | <u>Set Default Per Dien</u>             | <u>n</u>          |              |                   |               |    |
|   | Actions             | <u>Resident Dist</u> | Facility Code | Facility Name                           | <u>Last Name</u>  | First Name   | <b>Birth Date</b> | <u>SIS Id</u> | Mo |
|   | Edit 34-37 Stu Appr |                      | <u>14920</u>  | Kings Daughters School                  |                   |              |                   |               | Se |
|   | (Page 1 of 1)       |                      |               |                                         | Page 1            | .*           |                   |               |    |
|   |                     |                      |               |                                         |                   |              |                   |               |    |

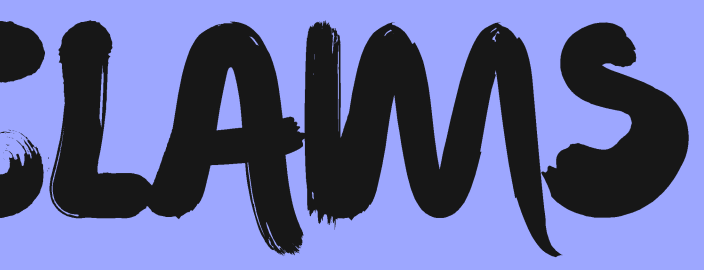

### udent Residential ->

ne facility per diem rate has been set.

| onth    | Days | Per Diem | Claim Amount | Status Code               | Select All Select None |
|---------|------|----------|--------------|---------------------------|------------------------|
|         | -    |          |              |                           |                        |
| ptember | 0    | 0.00     | 0.00         | No Claim                  |                        |
| ptember | 0    | 0.00     | 0.00         | No Claim<br>Items Per Pag | e 50 🗸                 |

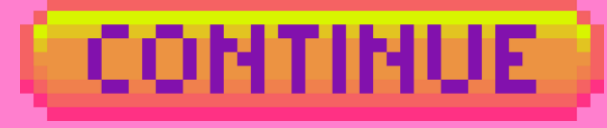

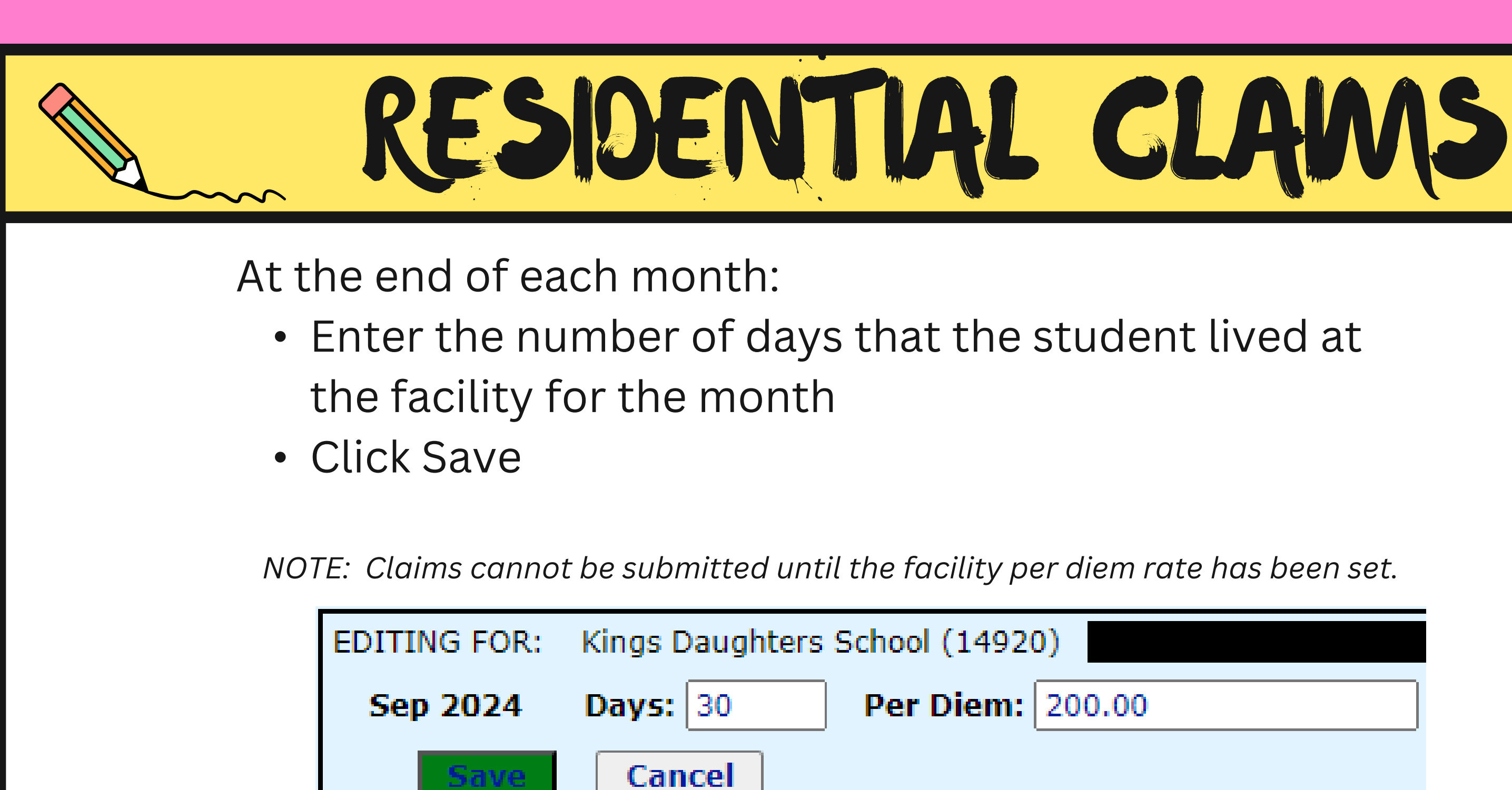

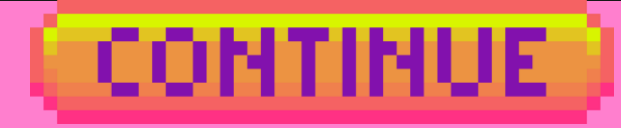

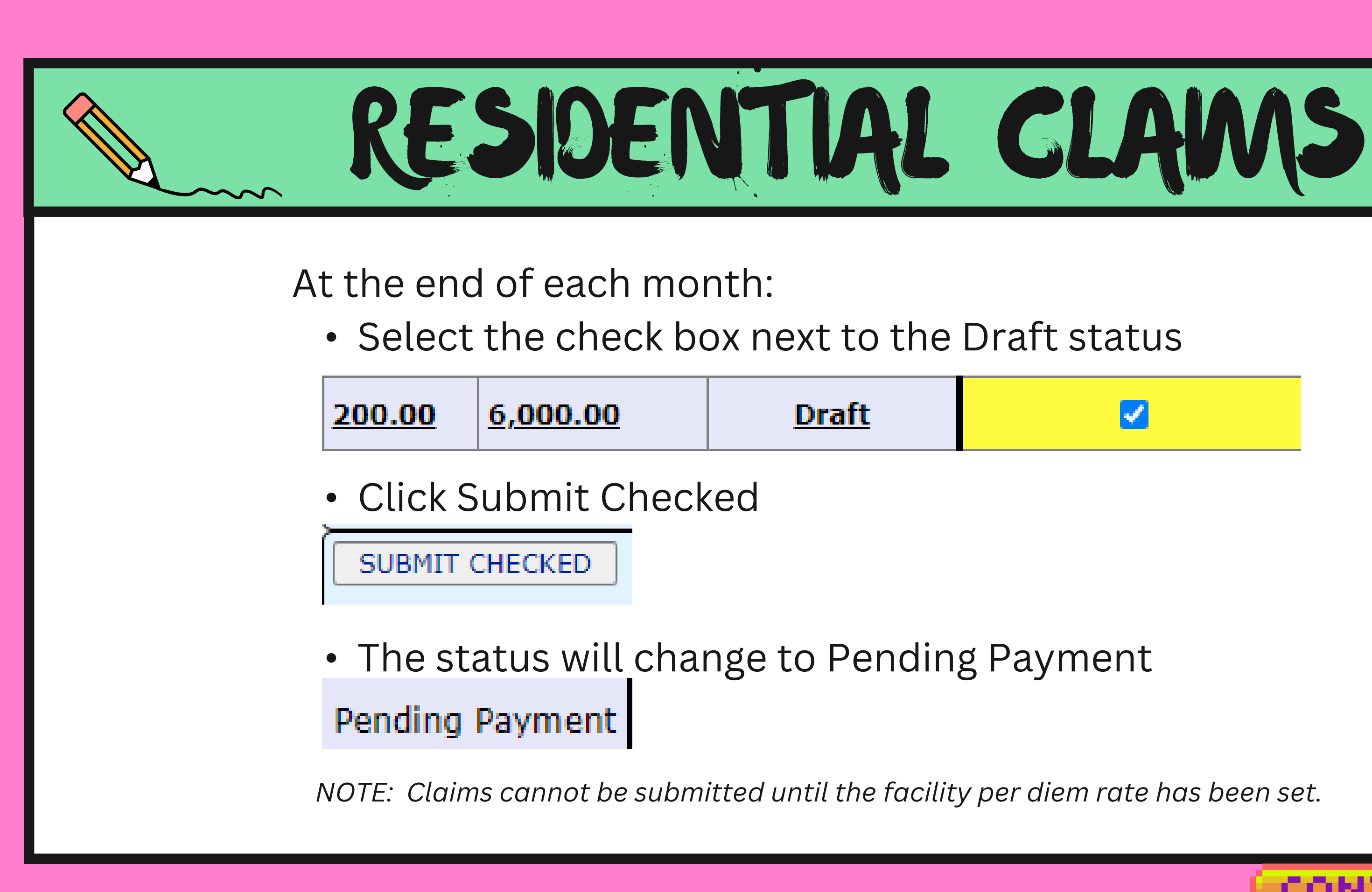

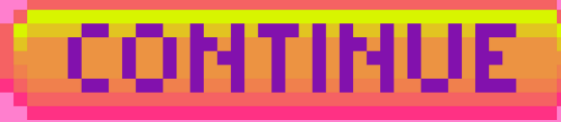

| RESIDENTIAL CLAMS                                                                                                    |
|----------------------------------------------------------------------------------------------------|
| Enter Claims Enter Adjustments View Only                                                                                                    |
| Filters       School Year:       2023-2024       2024-2025       Display Option:       Month       Student       Facility       Status         Resident District:       All Districts       Image: Comparison of the status       Image: Comparison of the status       Image: Comparison o |
| ADJUSTMENT FOR: Bellefaire-Monarch Boarding Academy (14907)<br>Enter total number of days. Adjustment from the original claim will be calculated.<br>Days: 30 Per Diem: 225 New Claim: 6750.00<br>Prev Claim: 34627.00 6000 -27877.00 750.00                                                                                                    |
| One Adjustment can be made to a paid claim:<br>• Click Enter Adjustments tab                                                                                                    |
| <ul> <li>Edit the days and/or per diem</li> <li>Click Save</li> </ul>                                                                                                    |

## RESIDENTIAL APPROVA

Report Type: Residential

I-STAR Reports

Report Categories: Residential-Approvals

| Select Report | Description                                     | Re                       |
|---------------|-------------------------------------------------|--------------------------|
| 0             | Current Residential Placements by District      | Select a report to see d |
| 0             | Current Residential Placements by Facility      |                          |
| 0             | Residential Applications Expiring This Month    |                          |
| 0             | Residential Applications Expiring This Quarter  |                          |
| 0             | Residential Approval Detail Errors              |                          |
| 0             | Residential Cases by Month                      |                          |
| 0             | Residential Student Details by Facility         |                          |
| 0             | Residential Students Aging Out of Elementary    |                          |
| 0             | Residential Students Moving To High School      |                          |
| 0             | Unapproved Residential Applications by District |                          |

v

| <b>∨</b> US        | serID:           |  |  |
|--------------------|------------------|--|--|
| port Description h | ription:<br>here |  |  |

# RESIDENTIAL CLAMS

|                          |   | I-STAR Reports                        |  |
|--------------------------|---|---------------------------------------|--|
| Report Type: Residential | ~ | Report Categories: Residential-Claims |  |
|                          |   |                                       |  |

| Select Report | Description                            | Re                       |
|---------------|----------------------------------------|--------------------------|
| 0             | Approvals with no Claims Data          | Select a report to see d |
| 0             | FACTS Comparison Report                |                          |
| 0             | Residential Claim Detail Errors        |                          |
| 0             | Residential Liability Export           |                          |
| 0             | Residential Reimbursement Year To Date |                          |
| <u> </u>      |                                        |                          |

| REPORTS   |  |
|-----------|--|
|           |  |
| ✓ userID: |  |

port Description:

lescription here...

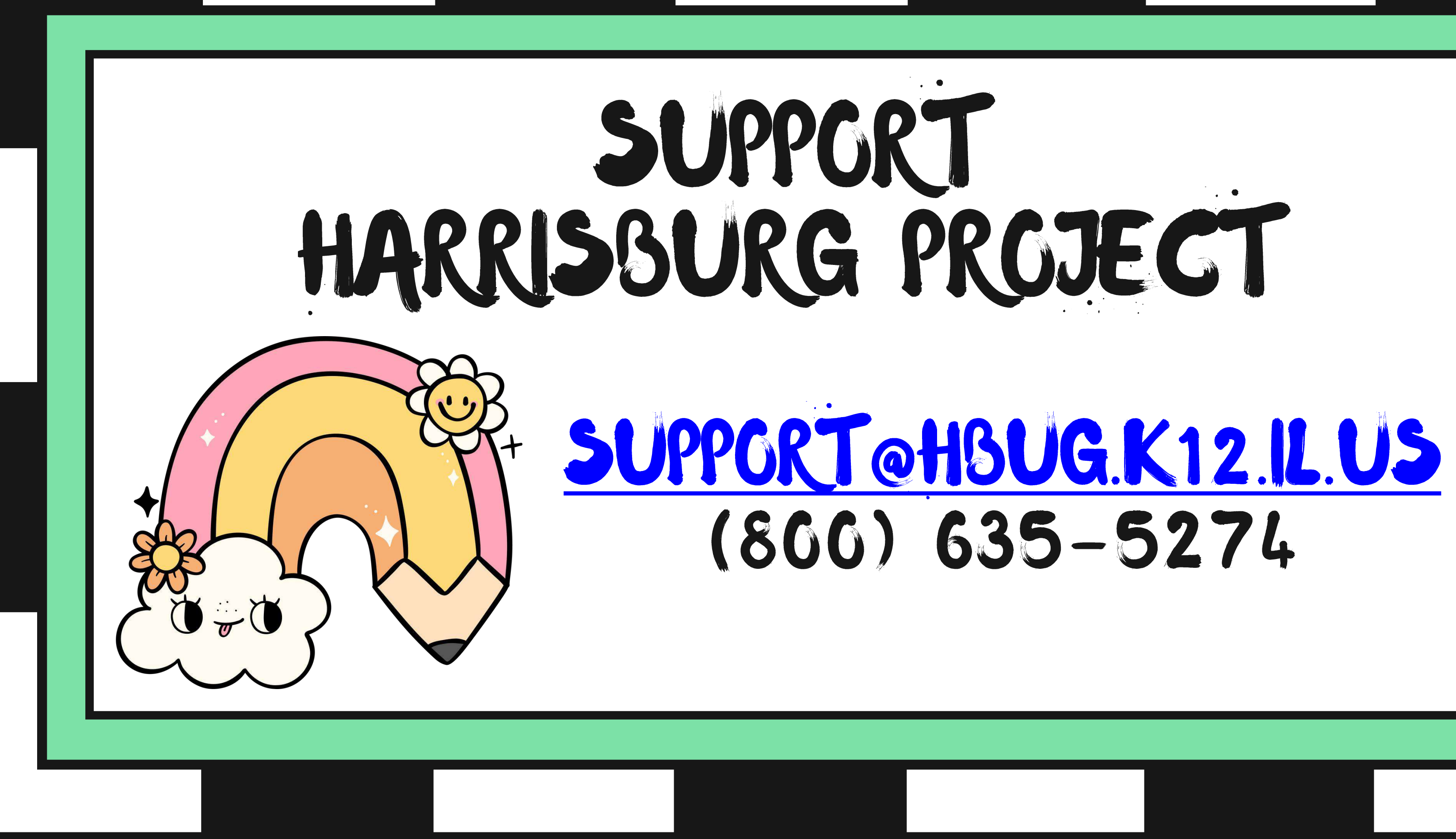